# Appunti, Tesi e Presentazioni con LyX $_{edizione \ 2015}$

#### Roberto Cherubin roberto.cherubin@mail.polimi.it

Introduzione a L<sub>Y</sub>X

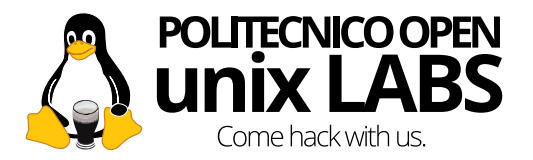

## 1 Introduzione

2 Cosa sta dietro questo editor?

### 3 Vantaggi

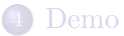

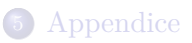

## $L_{YX}$ come Document Editor

#### Definizione

Strumento software per redigere materiale stampabile

### Cosa posso redigere in L<sub>Y</sub>X?

- Appunti
- Articoli
- Libri
- Tesi
- Presentazioni
- Curriculum Vitae
- ...
- È pensato per documenti scientifici.
- È un progetto open source.

Roberto Cherubin

- Non è un pacchetto office
- Non è un word processor
  - NOT WYSIWYG
  - BUT WYSIWYM
- Non è un ambiente di sviluppo

#### input

• .lyx

## con possibilità di importare anche tabelle .csv e codice ${\rm IAT}_{\rm E}\!{\rm X}$

#### output

- PDF
- PS
- DVI
- HTML
- LATEX

• ...

#### input

• .lyx

con possibilità di importare anche tabelle .csv e codice  ${\rm IAT}_{\rm E}\!{\rm X}$ 

| output               |  |
|----------------------|--|
| • PDF                |  |
| • PS                 |  |
| • DVI                |  |
| • HTML               |  |
| • LAT <sub>E</sub> X |  |
| •                    |  |

## 1 Introduzione

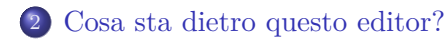

### 3 Vantaggi

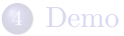

## 5 Appendice

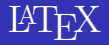

#### Ciò che c'è sotto LYX si chiama $IAT_EX$ (e non è una cosa cattiva)

#### Cos'è LATEX

- Linguaggio di marcatura per documenti
- Document preparation system

#### inoltre

- Standard de facto
- Progetto open source
- Cross-platform
- Modulare

## Per approfondire [1, 2, 3]

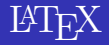

#### Ciò che c'è sotto LYX si chiama $IAT_EX$ (e non è una cosa cattiva)

#### Cos'è LATEX

- Linguaggio di marcatura per documenti
- Document preparation system

#### inoltre

- Standard de facto
- Progetto open source
- Cross-platform
- Modulare

## Per approfondire [1, 2, 3]

## Per far funzionare Lyx ci vuole uno strumento:

• framework  $LAT_EX$ 

# ${\rm L}_{\rm Y}{\rm X}$ è pensato per concedere la potenza di ${\rm L}\!\!\!\!^{\rm A}{\rm T}_{\rm E}{\rm X}$ senza averne direttamente a che fare.

#### Schema

 $\text{Utente} \rightarrow \text{L}_{YX} \rightarrow \text{framework } \mathbb{I}^{A}T_{E}X \rightarrow \text{risultato}$ 

Per far funzionare Lyx ci vuole uno strumento:

 $\bullet$  framework  ${\rm \slash E} T_{\rm \ensuremath E} X$ 

 ${\rm LYX}$  è pensato per concedere la potenza di  ${\rm LATEX}$  senza averne direttamente a che fare.

## 1 Introduzione

2 Cosa sta dietro questo editor?

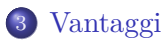

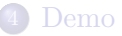

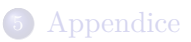

- Niente carta, niente inchiostro
- Facile inserire modificare cancellare riordinare porzioni di documento
- Ctrl + F è decisamente più rapido di sfogliare quaderni
- Controllo ortografico
- Font leggibile
- ...

#### • Interfaccia semplice

• Ricorda un word processor

#### • Risultati professionali con pochissimo sforzo

- $\bullet~\ensuremath{\mathrm{ETEX}}$ si occupa dell'impaginazione
- Viene automatizzata anche la gestione di indici e bibliografia
- Editor di **formule** integrato ed intuitivo
- Vi forniamo un template per scrivere la tesi

- Interfaccia semplice
  - Ricorda un word processor
- Risultati professionali con pochissimo sforzo
  - $\bullet~\ensuremath{\mathrm{ETEX}}$ si occupa dell'impaginazione
  - Viene automatizzata anche la gestione di indici e bibliografia
- Editor di **formule** integrato ed intuitivo
- Vi forniamo un template per scrivere la tesi

- Interfaccia semplice
  - Ricorda un word processor
- Risultati professionali con pochissimo sforzo
  - $\bullet$   $\ensuremath{\operatorname{E\!X}}$ si occupa dell'impaginazione
  - Viene automatizzata anche la gestione di indici e bibliografia
- Editor di **formule** integrato ed intuitivo
- Vi forniamo un template per scrivere la tesi

- Interfaccia semplice
  - Ricorda un word processor
- Risultati professionali con pochissimo sforzo
  - $\bullet$   $\ensuremath{\operatorname{E\!X}}$ si occupa dell'impaginazione
  - Viene automatizzata anche la gestione di indici e bibliografia
- Editor di **formule** integrato ed intuitivo
- Vi forniamo un template per scrivere la tesi

#### • Shortcut per qualsiasi cosa

- Riduce di molto i tempi di redazione dei documenti
- Un software per diversi tipi di documento
- Modulare, come  $LAT_EX$ 
  - Possibilità di inserire blocchi di codice  $\mbox{\sc lambda}T_{\rm E} {\rm X}$  direttamente nel file .lyx
- Output in diversi formati

- Shortcut per qualsiasi cosa
  - Riduce di molto i tempi di redazione dei documenti
- Un software per diversi tipi di documento
- Modulare, come  $LAT_EX$ 
  - Possibilità di inserire blocchi di codice  $\mbox{\sc IAT}_{\rm E} {\rm X}$  direttamente nel file .lyx
- Output in diversi formati

- Shortcut per qualsiasi cosa
  - Riduce di molto i tempi di redazione dei documenti
- Un software per diversi tipi di documento
- Modulare, come  $LAT_EX$
- Output in diversi formati

- Shortcut per qualsiasi cosa
  - Riduce di molto i tempi di redazione dei documenti
- Un software per diversi tipi di documento
- Modulare, come  $\mathbb{L}_{EX}$
- Output in diversi formati

## 1 Introduzione

2 Cosa sta dietro questo editor?

### 3 Vantaggi

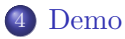

## 5 Appendice

# ${\rm L}_{Y\!X}$ è uno di quei programmi dove c'è poco da dire e molto da provare quindi...

Facciamo pratica!

#### Ci baseremo sulla versione $\mathbf{2.1}$

Rilascio ufficiale: 25 aprile 2014

- Menù Documento
  - Documento > Impostazioni sarà molto utile
- Menù <u>N</u>aviga
  - Permette di esplorare la struttura e navigare rapidamente nel documento
- Layout (menù a tendina nella barra degli strumenti)
  - Consente di impostare il livello semantico del paragrafo corrente
  - Shortcut Alt + P seguito dal codice del layout desiderato
    - Alt + P spacebar consente di eseguire una ricerca nel menù digitando il nome del layout

#### • Mostra

- Crea il documento nel formato di default (PDF) Ctrl + R
- Lancia una compilazione completa del documento
- Aggiorna
  - Funziona solo a documento già creato Ctrl + Shift + R
  - Sovrascrive l'ultimo documento generato, si possono vedere le modifiche «al volo» se il file è già aperto
- Mostra / Aggiorna altri formati
  - Per gestire i formati di output non di default

#### Normalmente **è proibito** inserire:

- spaziatura multipla
  - Spaziatura senza interruzione

Ctrl + spacebar

- Inserisci > Formattazione > Spazio orizzontale...
  - Spazio tra parole
  - Quadratoni
  - Riempimento orizzontale

#### • a capo multipli

- Inserisci > Formattazione > Spazio verticale...
  - Salto predefinito, piccolo, medio, grande
  - Riempimento verticale

#### Normalmente **è proibito** inserire:

- spaziatura multipla
  - Spaziatura senza interruzione

Ctrl + spacebar

- Inserisci > Formattazione > Spazio orizzontale...
  - Spazio tra parole
  - Quadratoni
  - Riempimento orizzontale
- a capo multipli
  - Inserisci > Formattazione > Spazio verticale...
    - Salto predefinito, piccolo, medio, grande
    - Riempimento verticale

## Formattazione del testo

- Modificatori di testo<sup>1</sup>
  - Grassetto (bold) Ctrl + B
  - Inclinato (enfasi) Ctrl + E
  - Sottolineato (underlined) Ctrl + U
- Allineamento
  - Menù contestuale (tasto destro) > Impostazioni paragrafo...
  - Si consiglia di impostare shortcut personalizzati

• Alt + A #codiceAllineamento fa conflitto con il menù Aiuto

### • Layout

- Definizione A1t + P D• Elenco puntato (bullet list) A1t + P BA1t + P N
- Elenco numerato (numbered list)

<sup>&</sup>lt;sup>1</sup>si consiglia si non abusarne

- Indice Generale
  - Inserisci > Elenco / Indice generale > Indice generale
- Sono inoltre disponibili:
  - Elenco delle figure
  - Elenco delle tabelle
- Possono essere inseriti una volta sola
- In automatico vengono creati ed aggiornati
  - in automatico viene aggiunta anche l'intestazione «Indice generale», «Elenco delle figure», ...

- Strumenti > Preferenze > Redazione
  - Ricerca di shortcut esistenti
  - Definizione di nuovi shortcut
    - Permanenti in  $L_{YX}$  e non limitati al singolo documento

- Ctrl + M
  - Per inserire la formula al centro della pagina Ctrl + Shift + M
- Trovate TUTTE le funzionalità disponibili nelle barre in basso
  - I relativi shortcut compaiono passandoci sopra con il mouse
- \ consente di usare la tastiera per TUTTI i simboli digitandone il nome

| ٥ | $\Delta$      | \Delta      |
|---|---------------|-------------|
| ٩ | δ             | \delta      |
| ۰ | $\rightarrow$ | \rightarrow |

## Comandi matematici (I)

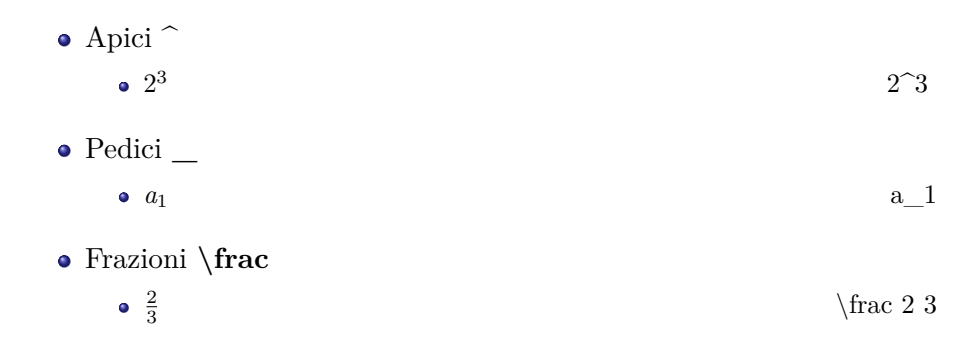

## • Radice $\backslash$ sqrt • $\sqrt{2}$

 $\sqrt 2$ 

# Radice n-esima \root <sup>3</sup>√2

 $\ 12$ 

#### • Parentesi ALT+M parentesi desiderata

•  $(x+1)[x+2]{x+3}$ 

#### Etichetta

Consente di creare un punto a cui fare di riferimento

- Può essere una figura, una tabella, un titolo di sezione, ...
- Inserisci >  $\underline{\mathbf{E}}$ tichetta...

#### Riferimenti

#### Rimandano ad una etichetta

- Disponibili in vari formati (numerello tra parentesi tonde, nome sezione, ...)
- Inserisci >  $\underline{\mathbf{R}}$ iferimento...

• Le citazioni vanno trattate come caso a parte<sup>2</sup>.

<sup>&</sup>lt;sup>2</sup>ne discuteremo negli ultimi talk

#### Etichetta

Consente di creare un punto a cui fare di riferimento

- Può essere una figura, una tabella, un titolo di sezione, ...
- Inserisci >  $\underline{\mathbf{E}}$ tichetta...

#### Riferimenti

#### Rimandano ad una etichetta

- Disponibili in vari formati (numerello tra parentesi tonde, nome sezione, ...)
- $\underline{Inserisci} > \underline{Riferimento...}$

• Le citazioni vanno trattate come caso a parte<sup>2</sup>.

<sup>&</sup>lt;sup>2</sup>ne discuteremo negli ultimi talk

#### Etichetta

Consente di creare un punto a cui fare di riferimento

- Può essere una figura, una tabella, un titolo di sezione, ...
- Inserisci >  $\underline{\mathbf{E}}$ tichetta...

### Riferimenti

#### Rimandano ad una etichetta

- Disponibili in vari formati (numerello tra parentesi tonde, nome sezione, ...)
- Inserisci >  $\underline{\mathbf{R}}$ iferimento...
- Le citazioni vanno trattate come caso a parte<sup>2</sup>.

 $<sup>^{2}\</sup>mathrm{ne}$ discuteremo negli ultimi talk

## 1 Introduzione

2 Cosa sta dietro questo editor?

## 3 Vantaggi

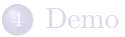

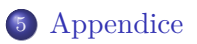

#### • L<sub>Y</sub>X wiki

http://wiki.lyx.org/

• stack exchange per  $\ensuremath{\mathbb{E}} \ensuremath{\mathbb{X}}$  http://tex.stackexchange.com/

#### Sillabazione non corretta

- Va a capo nei punti sbagliati
  - Configura correttamente la lingua del documento.

#### Package babel Error

- Package babel Error: You haven't specified a language option
  - Seleziona una lingua nelle impostazioni documento.
- Package babel Error: Unknown option 'Italian'
  - Pacchetto per la lingua italiana non è installato. Installatelo.

#### Bad Fonts

#### • I font vengono visualizzati male nel pdf in output

• Il supporto ai font è stato migliorato in LyX 2.1 tuttavia in caso di problemi, la questione è discussa nelle FAQ<sup>a</sup>

<sup>a</sup>http://wiki.lyx.org/FAQ/PDF#badFonts

#### Riferimenti ipertestuali

- Si desidera avere i riferimenti cliccabili come link ipertestuali
  - Documento > Impostazioni > Proprietà pdf > Modifica supporto hyperref

#### Immagini vettoriali

- Le immagini vettoriali non vengono visualizzate bene
  - Usa inkscape<sup>a</sup>

<sup>a</sup>http://wiki.lyx.org/Tips/UseInkscapeSVGImages

```
http://latex-project.org/.
[Online; accessed 12-March-2014].
```

http://en.wikipedia.org/w/index.php?title=LaTeX&oldid= 597906996. [Online; accessed 12-March-2014].

http://en.wikipedia.org/w/index.php?title=TeX&oldid= 598007660. [Online; accessed 12-March-2014].

## Grazie per l'attenzione!

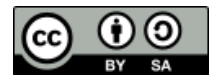

Queste slides sono licenziate Creative Commons Attribution-ShareAlike 4.0 Slide create con la collaborazione di Stefano Cherubin

http://www.poul.org